## Skriv ut faktura/kvitto eller fakturasammanställning /samlingskvitto

Du kan skriva ut en, flera fakturor eller en samlingsfaktura/samlingskvitto för en specifik patient:

- Markera en patient i t.ex. patientregister eller tidboken .Klicka på Fakturor
- Markera de fakturor som du vill skriva ut.
  - Alternativ 1. Markera faktura.
    - Alternativ 2. Markera fakturor. Markera den första fakturan. Håll ned Ctrl och markera övriga fakturor genom att klicka på dem eller välj Shift + Piltangent ned.
    - Alternativ 3. Markera alla fakturor. Markera den översta fakturan och välj Ctrl + A.

| NY 🎯                 | <i>12</i> 🖻 💩  | 1 🕅 🗒 🕄         | 🎫 🖉 👘 (       | 2 LESSR | P 🧟 😐       | M ⁄ 🖃      | (P 😐   | 📰 🖪 🧱        | 🛛 🔍 • 🥵 • 🚟 |
|----------------------|----------------|-----------------|---------------|---------|-------------|------------|--------|--------------|-------------|
| Fakturor Betalningar |                |                 |               |         |             |            |        |              |             |
| Fakturanr            | Тур            | Fakturadatum    | Förfallodatum | Belopp  | Betalstatus | Datum      | Belopp | Betalsätt    | Notering    |
| 223                  | Kontantfaktura | 2018-05-13      | 2018-05-13    | 468     | Betald      | 2018-05-13 | 200    | Kassa (1910) |             |
| 222                  | Kontantfaktura | 2018-05-13      | 2018-05-13    | 200     | Betald      | 2018-05-13 | 200    | Kassa (1910) |             |
| 221                  | Kontantfaktura | 2018-05-13      | 2018-05-13    | 200     | Betald      | 2018-05-13 | 200    | Kassa (1910) |             |
| 220                  | Kontantfaktura | 2018-05-13      | 2018-05-13    | 200     | Betald      | 2018-05-13 | 468    | Kassa (1910) |             |
| 203                  | Kontantfaktura | 2018-05-06      | 2018-05-13    | 200     | Betald      | 2018-05-06 | 400    | Kassa (1910) |             |
| •                    |                |                 |               |         | •           |            |        |              |             |
| Fakturarad           | er             |                 |               |         |             |            |        |              |             |
| Specifikatio         | on S           | pecifikation2 P | ris Rabatt An | tal Mom | s% Moms     | iumma inkl |        |              |             |

• Klicka på Skriv ut.

| <i>-</i> | • 🚀 📑                                          | Ŷ   | Ð | Kassa<br>Kort | X | MEDD | 1318 | æ | JOUR |
|----------|------------------------------------------------|-----|---|---------------|---|------|------|---|------|
| 63       | Skriv ut direkt (kräver Adobe Acrobate Reader) |     |   |               |   |      |      |   |      |
|          | Öppna                                          | PDF |   |               |   |      |      |   | t    |

• Välj om du vill skriva ut en fakturasammanställning - med eller utan personnummer, eller varje faktura separat.

| Öppna fakturor                                                   | ×         |
|------------------------------------------------------------------|-----------|
| Hur vill du öppna fakturorna?                                    |           |
| En fakturasammanställning                                        |           |
| <ul> <li>En fakturasammanställning (med personnummer)</li> </ul> |           |
| 🔿 Varje faktura separat                                          |           |
|                                                                  |           |
|                                                                  |           |
|                                                                  |           |
|                                                                  |           |
|                                                                  |           |
|                                                                  |           |
|                                                                  | Ok Avbryt |

· Resultat vid utskrift av sammanställning

## Mottagning Ryggkliniken Arv

Fakturasammanställning

Vårdvägen 1 123 45 Brottet

Telefon: 08-32 10 50 E-post: support@antwork.se

Alfhild Alfhildsson Djuplundavägen 453 35 LYSEKIL

| Fakturanr                                              | Beskrivning                    | á pris | Avdrag | Antal         | Moms  | Summa  |  |  |  |
|--------------------------------------------------------|--------------------------------|--------|--------|---------------|-------|--------|--|--|--|
| Faktura, fakturanr 281, fakturadatum 2021-08-10        |                                |        |        |               |       |        |  |  |  |
|                                                        | Gummiband                      | 100,00 |        | 1             | 20,00 | 100,00 |  |  |  |
|                                                        |                                |        | S      | umma          |       | 100,00 |  |  |  |
|                                                        |                                |        | At     | t betala      |       | 100,00 |  |  |  |
| Kontantfaktura, fakturanr 280, fakturadatum 2021-08-10 |                                |        |        |               |       |        |  |  |  |
|                                                        | Gummiband                      | 100,00 |        | 1             | 20,00 | 100,00 |  |  |  |
|                                                        |                                |        | S      | umma          |       | 100,00 |  |  |  |
|                                                        |                                |        | Be     | etalt (Kassa) |       | 100,00 |  |  |  |
| Kontantfaktura, fa                                     | kturanr 279, fakturadatum 2021 | -08-10 |        |               |       |        |  |  |  |
|                                                        | Halsring                       | 80,00  |        | 1             | 16,00 | 80,00  |  |  |  |
|                                                        |                                |        | S      | umma          |       | 80,00  |  |  |  |
|                                                        |                                |        | Be     | etalt (Swish) |       | 80,00  |  |  |  |
|                                                        |                                |        | Тс     | otalsumma     |       | 280,00 |  |  |  |

Fakturautställare Kalmar

F-skatt Godkänd för F-skatt

Bolagsvägen 1 12345 Stockholm